# ARCHIWUM PRAC DYPLOMOWYCH

#### INSTRUKCJA ZATWIERDZANIA TEMATÓW PRAC DYPLOMOWYCH

Opracowała: Karolina Jung CENTRUM INFORMATYCZNE UAM Dostosowanie na potrzeby WNGiG: Andrzej Macias

Data dokumentu: 04.10.2021 r.

System APD daje możliwość wprowadzenia oraz udostępnienia studentom tematów prac dyplomowych. Dzięki temu studenci mogą przeglądać tematy prac dyplomowych i wnioskować o realizację wybranego tematu. System daje również możliwość tworzenia wniosków o zatwierdzenie tematów prac dyplomowych oraz zgłaszania ich odpowiednim komisjom.

W niniejszej instrukcji opisane zostało w jaki sposób zgłaszać tematy i udostępniać je studentom, jak przypisywać studentów do określonych tematów, jak tworzyć wnioski o zatwierdzenie tematów i udostępniać je komisji. Opisany został również proces zatwierdzania wniosków przez komisje.

**Koordynatorem** nazywana będzie osoba, która zgłosiła temat pracy. Zazwyczaj będzie to promotor, ale może to być również osoba, która zgłosiła temat w imieniu promotora.

Procedura zgłaszania tematów prac i tworzenia wniosków o zatwierdzenie tematów:

|    | Kto                                                                                                    | Zadanie                                                                                                    |  |  |
|----|----------------------------------------------------------------------------------------------------|----------------------------------------------------------------------------------------------------|--|--|
| 1. | <b>Koordynator</b> czyli osoba<br>zgłaszająca temat (zazwyczaj<br>będzie to promotor)                                                                                                    | Zgłoszenie propozycji tematów prac dyplomowych –<br>zgłoszone tematy są widoczne dla studentów. Mogą oni je<br>przeglądać, a następnie kontaktować się z promotorami<br>(mailowo, telefonicznie, osobiście) w celu ich rezerwacji.<br>Etap zgłaszania propozycji tematów można pominąć na<br>przykład w sytuacji, gdy promotor wraz ze studentem<br>wspólnie ustalili już temat pracy. |  |  |
| 2. | Przypisywanie studentów do tematów – jeżeli zgłoszą się<br>studenci zainteresowani określonym tematem wówczas<br>można ich przypisać do tego tematu. Przypisanie będzie<br>tylko formą notatki widoczną dla koordynatora. Ten etap<br>można pominąć. |                                                                                                    |  |  |
| 3. | Koordynator                                                                                                    | Tworzenie wniosku o zatwierdzenie tematu – jeżeli<br>zostanie już ostatecznie ustalone, który student będzie<br>pisał określony temat pracy, to należy stworzyć wniosek o<br>zatwierdzenie tematu.                                                                                                    |  |  |
| 4. | Koordynator                                                                                                    | Publikacja wniosku o zatwierdzenie tematu – po<br>utworzeniu wniosku należy go opublikować. Po<br>opublikowaniu będzie on widoczny dla promotora i<br>autora pracy. Będą oni mogli go przeglądać i<br>modyfikować.                                                                                                    |  |  |
| 5. | Koordynator, promotor,<br>autor                                                                                                    | Podpisywanie wniosku – wniosek w pierwszej kolejności<br>musi podpisać koordynator, następnie promotor (tylko w<br>przypadku, gdy koordynator nie jest promotorem), a na<br>samym końcu autor pracy. Po podpisaniu wniosku przez<br>wszystkie osoby zostanie on przekazany do rozpatrzenia<br>przez komisję.                                                                           |  |  |

Rozpatrywanie wniosku przez komisję – po wyrażeniu opinii przez członków komisji przewodniczący podejmuje ostateczną decyzję co do wniosku.

# LOGOWANIE DO ARCHIWUM PRAC DYPLOMOWYCH

Archiwum Prac Dyplomowych znajduje się na stronie internetowej o adresie:

# https://apd.amu.edu.pl

| Uniwersytet im Adama Mickiewicza w Pozn               | Nie jesteś zalogowany   🚟 zaloguj się                                                                                  |                                                                                                    |
|-------------------------------------------------------|----------------------------------------------------------------------------------------------------|----------------------------------------------------------------------------------------------------|
| UNIVERSITE<br>DIA ADIMA MICEENVICZA<br>UAM W POZNASIU | Archiwum Prac Dyplomowych                                                                                              |                                                                                                    |
| INFORMACJE KATALOG                                    |                                                                                                    |                                                                                                    |
|                                                       |                                                                                                    |                                                                                                    |
| ARCHIWUM PRAC<br>DYPLOMOWYCH UAM                      | Testowe Archiwum Prac Dyplomowych U/                                                                                   | AM                                                                                                    |
| KONTAKT                                               | Informacje                                                                                                    |                                                                                                    |
|                                                       | Proszę pamiętać, że testowy USOSweb 6.5.0.0 korzysta z dar                                                             | nych bazy danych USOS0718.                                                                                                    |
|                                                       | Konta administratorów lokalnych będą tworzone stopniowo w<br>razie potrzeby uzyskania dodatkowych uprawnień administra | wg danych w systemie produkcyjnym. W przypadku braku konta lub w<br>cyjnych, prosimy o kontakt pod adresem <b>usosweb@amu.edu.pl</b> . |
|                                                       | Życzymy udanego korzystania z serwisu A                                                                                | APD!                                                                                                    |

Rysunek 1. Logowanie.

Po otwarciu strony należy kliknąć w prawym górnym rogu zaloguj się.

Otworzy się strona Centralny System Uwierzytelniania UAM, na której należy podać identyfikator użytkownika i hasło a następnie kliknąć ZALOGUJ:

| Centralny System<br>UAM Uwierzytelniania     |
|----------------------------------------------|
| Wprowadź dane logowania                      |
| Identyfikator użytkownika:                   |
| Hasło:                                       |
| ZALOGUJ WYCZYŚĆ Polski   English             |
| Uniwersytet im. Adama Mickiewicza w Poznaniu |

Rysunek 2. CAS.

### MOJE PRACE I ZADANIA

Podczas całego procesu zgłaszania i zatwierdzania tematów prac osoby związane z tym procesem muszą wykonywać pewne czynności. System APD informuje je o tym za pomocą e-maili oraz na zakładce **MOJE APD** w prawej kolumnie w sekcji **Zadania**. Jeżeli użytkownik nie ma żadnych zadań do wykonania, to kolumna jest pusta.

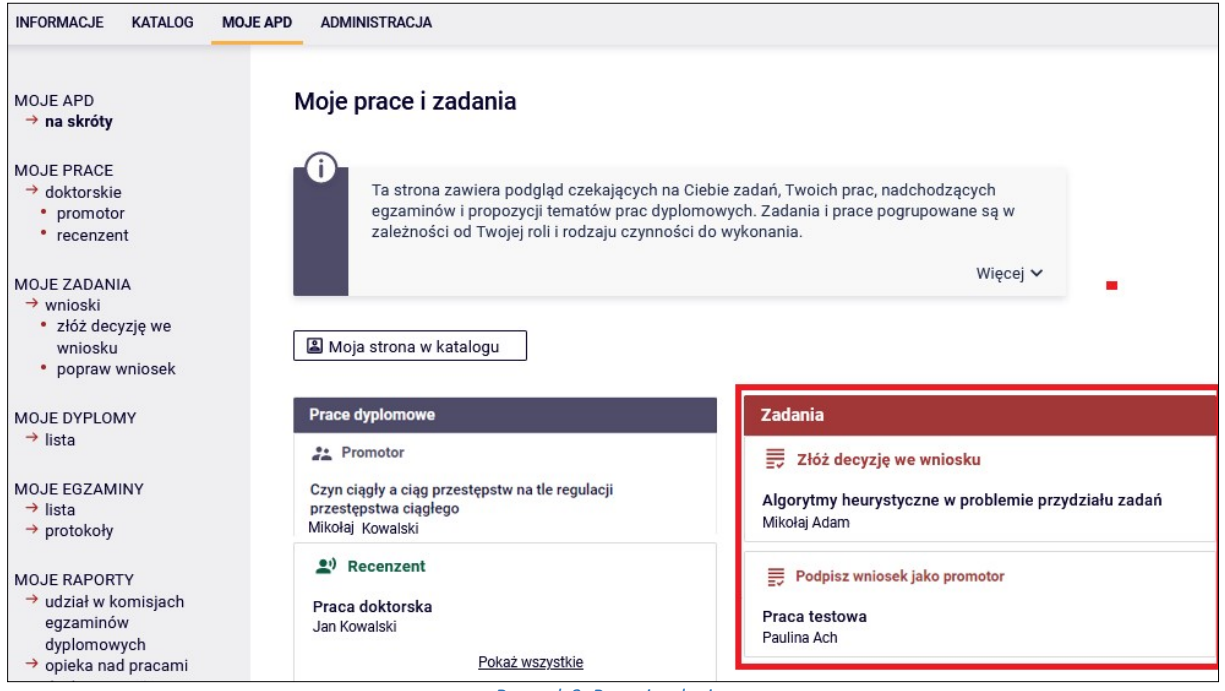

Rysunek 3. Prace i zadania

Zadania związane ze zgłaszaniem i zatwierdzaniem tematów to:

- **Opublikuj wniosek** zadanie dla koordynatora wniosku,
- Podpisz wniosek zadanie dla koordynatora, promotora i autora pracy,
- Złóż decyzję we wniosku zadanie dla członków oraz przewodniczącego komisji.
- **Popraw wniosek** zadanie dla koordynatora spowodowane cofnięciem wniosku do popraw.

# KATALOG TEMATÓW

Użytkownik może wyszukiwać tematy prac wybierając z menu *KATALOG*, a następnie *TEMATY*. Tematy można wyszukiwać po tytule oraz imieniu i nazwisku osoby zgłaszającej temat

| INFORMACJE KATALOG MOJE APD                                                                                                    |                                                                                                    |  |  |  |
|----------------------------------------------------------------------------------------------------|----------------------------------------------------------------------------------------------------|--|--|--|
| KATALOG<br>→ na skróty                                                                                                    | Wyszukiwanie tematów                                                                                                    |  |  |  |
| PRACE<br>→ wyszukiwanie szybkie<br>→ wyszukiwanie<br>zaawansowane<br>→ katalog                                                                                                    | Q       Wyszukiwanie tematów prac         Intruk, imię i nazwisko osoby zgłaszającej temat       Szukaj         Image: Szukaj       Szukaj         Image: Szukaj       Internet internet intere |  |  |  |
| OSOBY<br>→ wyszukiwanie<br>TEMATY<br>→ wyszukiwanie<br>→ katalog                                                                                                    |                                                                                                    |  |  |  |
| in the second second se | Rysunek 4. Wyszukiwanie tematów                                                                                                    |  |  |  |

Po kliknięciu w podmenu *katalog* widoczna będzie lista wszystkich dostępnych tematów oraz możliwe będzie wyszukiwanie tematów po jednostce, typie pracy, kierunku studiów oraz statusie tematu.

| INFORMACJE KATALOG MOJE                                                        | E APD                                                               |                                                                                                    |                                    |                     |             |                       |                          |
|--------------------------------------------------------------------------------|---------------------------------------------------------------------|----------------------------------------------------------------------------------------------------|------------------------------------|---------------------|-------------|-----------------------|--------------------------|
| KATALOG<br>→ na skróty                                                         | Tematy prac                                                         | dyplomowych                                                                                                    |                                    |                     |             |                       |                          |
| PRACE<br>→ wyszukiwanie szybkie<br>→ wyszukiwanie<br>zaawansowane<br>→ katalog | C Katalog<br>pracown<br>dydaktyw<br>wiadom                          | Katalog tematów prac dyplomowych. Można tutaj znaleźć tematy prac zgłoszone przez<br>pracowników uczelni. Widoczne są tylko tematy dostępne z poziomu Twojej jednostki<br>dydaktycznej. Jeśli jesteś zainteresowany tematem, skontaktuj się z pracownikiem, pisząc<br>wiadomość na podany przy temacie adres e-mail. |                                    |                     |             |                       |                          |
| OSOBY<br>→ wyszukiwanie                                                        | \Xi Filtrowanie I                                                   | isty tematów prac                                                                                                    | _                                  | _                   |             |                       |                          |
| TEMATY                                                                         | D Jednostka, t                                                      | yp pracy, kierunek str                                                                                                    | udiów, status                      |                     | O           |                       |                          |
| → wyszukiwanie → katalog                                                       | Jednostka:                                                          | wpisz kod lub część nazwy jednostki                                                                                                    |                                    |                     |             |                       |                          |
|                                                                                | Typ pracy:                                                          | y: v                                                                                                    |                                    |                     |             |                       |                          |
|                                                                                | Kierunek studiów:                                                   | wpisz kod lub część nazwy kieruniku                                                                                                    |                                    |                     |             |                       |                          |
|                                                                                | Status ternatu:                                                     | - wszystkie - V                                                                                                    |                                    |                     |             |                       |                          |
|                                                                                | Wyczyść filtry Filtruj                                              |                                                                                                    |                                    |                     |             |                       |                          |
|                                                                                |                                                                     | menty 14 z 4                                                                                                    | > >1                               |                     |             |                       |                          |
|                                                                                | Tytul pracy w języ<br>Jednostka organi                              | rku oryginalu ≜⊽<br>izacyjna ≜⊽                                                                                                    | Osoba<br>⊙ zgłaszająca ▲⊽<br>temat | Kierunki<br>studiów | Typ pracy   | ⊙ Status<br>tematu ▲▼ | Data<br>aktualizacji 🔺 🗸 |
|                                                                                | Licenjacka praca te<br>APD.<br>(170000000) Wydaiel<br>Geologicznych | estowa na potrzeby<br>Nauk Geograficznych i                                                                                                    | Karolina Ju                        | geografia           | licencjacka | Dostępny              | 4 października<br>2021   |
|                                                                                | Praca testowa<br>(070000000) Wydział M<br>Geologicznych             | Nauk Geograficznych i                                                                                                    | Karolina Ju                        | geografia           | licencjacka | Dostępny              | 30 września<br>2021      |

Rysunek 5. Katalog tematów

# ZGŁASZANIE PROPOZYCJI TEMATÓW

W celu zgłoszenia tematu należy wykonać następujące czynności:

1. Wybrać z górnego menu *MOJE APD*, a następnie, z menu po lewej stronie, *MOJE TEMATY*.

| INFORMACJE KATALOG MOJE APD                                                                                             |                     |
|----------------------------------------------------------------------------------------------------|---------------------|
| MOJE APD Moje tematy prac dyplomowych                                                                                   |                     |
| MOJE PRACE       → doktorskie            → doktorskie           → promotor             • premotor           → recenzent |                     |
| MOJE DYPLOMY<br>→ lista                                                                                                 |                     |
| MOJE EGZAMINY<br>→ lista<br>→ protokoły Typ pracy: wszystkie, status tematów: wszystkie                                 |                     |
| MOJE RAPORTY<br>→ udział w komisjach<br>egzaminów 〒 Filtrowanie tematów prac                                            |                     |
| oppiomowych<br>→ opieka nad pracami D Typ pracy ①                                                                       |                     |
| licencjacka inżynierska magisterska doktorska podyplomowa                                                               |                     |
| MOJE IEMATY<br>Zaznacz wszystkie Odznacz wszystkie Wyczyść filtry Filtruj<br>→ wnioski                                  |                     |
| promotor     autor     członek komisji                                                                                  |                     |
| OBSERWOWANE TEMATY                                                                                                    | D-4-                |
| → lista Jednostka organizacyjna ① zgłaszająca temat Typ pracy ① status temat                                            | aktualizacji 🔺 🔻    |
| Algorytmy heurystyczne w problemie Karolina Ju informatyka licencjacka Dostępny 1<br>przydziału zadań                   | 15 września<br>2021 |
| [060000000] Wydział Matematyki i Informatyki                                                                            |                     |
| Image: Logic line     Image: Logic line     Image: Logic line     Image: Logic line                                     |                     |

Rysunek 6. Moje tematy

Pojawi się wówczas lista wszystkich zgłoszonych przez użytkownika tematów prac. Listę tę można ograniczyć filtrując ją po typie pracy oraz statusie.

| \Xi Filtrowanie tematów prac                                                                                                    |                                                                                                    |         |           |                         |  |  |
|----------------------------------------------------------------------------------------------------|----------------------------------------------------------------------------------------------------|---------|-----------|-------------------------|--|--|
| D Typ pracy (i)                                                                                                    |                                                                                                    |         |           |                         |  |  |
| 🗹 licencjacka 🗌 inżynierska 🗌                                                                                                    | 🗹 licencjacka 🗌 inżynierska 📄 magisterska 📄 doktorska 📄 podyplomowa                                                                                                    |         |           |                         |  |  |
| Zaznacz wszystkie Odznacz wszyst                                                                                                    | tkie                                                                                                    | Wyczyść | filtry Fi | ltruj                   |  |  |
| Image: Second state     Image: Second state       Image: Second state     Image: Second state       Imag | Image: Second Stepson Stepson |         |           |                         |  |  |
| Tytuł pracy w języku oryginału Osoba<br>Jednostka organizacyjna Ospata temat Kierunki<br>temat temat Studiów Typ pracy Status tematu Data                                                                                                    |                                                                                                    |         |           | Data<br>aktualizacji ▲▼ |  |  |
| Algorytmy heurystyczne w problemie<br>przydziału zadań       Karolina Ju       informatyka       licencjacka       Dostępny       15 września<br>2021         [060000000] Wydział Matematyki i Informatyki       Informatyki       Informatyki       Informatyki       Informatyki                                                                                                    |                                                                                                    |         |           |                         |  |  |
| I     Elementy 11 z 1                                                                                                    |                                                                                                    |         |           |                         |  |  |

Rysunek 7. Filtrowanie

2. W celu dodania tematu należy kliknąć przycisk Dodaj nowy temat.

| Dodaj nowy ternat                                 |                           |  |
|---------------------------------------------------|---------------------------|--|
| U Typ pracy: wszystkie, status tematów: wszystkie |                           |  |
| \Xi Filtrowanie tematów prac                      |                           |  |
| D Typ pracy                                       | 0                         |  |
| 🗌 licencjacka 📄 inżynierska 📄 magisterska         | 🗌 doktorska 🗌 podyplomowa |  |
| Zaznacz wszystkie Odznacz wszystkie               | Wyczyść filtry Filtruj    |  |

Rysunek 8. Dodawanie nowego tematu

3. Po pojawieniu się okna pozwalającego na wprowadzenie informacji o temacie należy uzupełnić niezbędne dane. Pola oznaczone czerwoną gwiazdką są polami wymaganymi.

| Opis tematu                          |                                                                                                 |  |  |  |  |
|--------------------------------------|-------------------------------------------------------------------------------------------------|--|--|--|--|
| Preferowany język pracy*:            | język polski v                                                                                  |  |  |  |  |
| Temat pracy w języku<br>oryginału*:  | Limit 1000, wprowadzono 13 znaków<br>Praca testowa                                              |  |  |  |  |
| Opis tematu w języku<br>oryginału*:  | Limit 4000, wprowadzono 36 znaków<br>Praca na potrzeby testowania danych.                       |  |  |  |  |
| Typ pracy*:                          | ✓ licencjacka ✓ inżynierska                                                                     |  |  |  |  |
| Kierunki studiów*:                   | geografia Usuń                                                                                  |  |  |  |  |
| Informacje organizacyjne:            | W celu zarezerwowania tematu pracy proszę zgłaszać się w poniedziałek w godzinach 8:00 - 10:00. |  |  |  |  |
| Jednostka organizacyjna*: ()         | Wydział Nauk Geograficznych i Geologicznych                                                     |  |  |  |  |
| Zasięg widoczności ()<br>tematu*:    | Publiczny O Widoczny w obrębie jednostki tematu O Widoczny w obrębie wskazanych jednostek       |  |  |  |  |
| Osoba zgłaszająca temat: 🛈           | ) mgr Karolina Ju                                                                               |  |  |  |  |
| Przewidywany opiekun ③ pracy:        | Limit 1000, wprowadzono 15 znaków<br>mgr Karolina Ju                                            |  |  |  |  |
| Maksymalna liczba autorów<br>pracy*: | 1                                                                                               |  |  |  |  |
| Status tematu*:                      | Dostępny v                                                                                      |  |  |  |  |
| Temat ukryty:                        | ukryj                                                                                           |  |  |  |  |
|                                      | Anuluj Zapisz                                                                                   |  |  |  |  |

Rysunek 9. Uzupełnienie informacji o temacie pracy

Na formularzu widoczne są następujące pola:

- Preferowany język pracy,
- Temat pracy w języku oryginału,
- Opis tematu w języku oryginału,
- *Typ pracy* można wskazać kilka typów prac, np. zaznaczyć jednocześnie pracę licencjacką i inżynierską,
- Kierunek studiów należy wskazać jakiego kierunku studiów dotyczy dany temat pracy. Aby dodać kierunek trzeba wpisać trzy pierwsze litery nazwy kierunku. Zostanie wówczas wyświetlona lista, z której należy wybrać odpowiedni kierunek.

| Kierunki studiów*: 🕠      | infl                                         | Dodaj |
|---------------------------|----------------------------------------------|-------|
|                           | [BI] bio <b>inf</b> ormatyka                 | Usuń  |
|                           | [BI-MK] bio <b>inf</b> ormatyka              |       |
|                           | [GEO] geoinformacja                          |       |
|                           | [IB] informacja naukowa i bibliotekoznawstwo |       |
| Informacje organizacyjne: | [IN] informatyka                             |       |
|                           | [NMI] nauczanie matematyki i informatyki     |       |
|                           | Liczba trafień: 6 lub więcej                 | 1     |
|                           | 1                                            | ////  |

Rysunek 10. Przypisywanie do pracy kierunku studiów

Istnieje możliwość wskazania kilku kierunków. Dodanie kolejnego kierunku studiów odbywa się poprzez kliknięcie przycisku **Dodaj**, natomiast usuwanie poprzez kliknięcie przycisku **Usuń**.

- Informacje organizacyjne ta informacja będzie widoczna dla studentów można zatem tutaj wpisać na przykład gdzie i w jaki sposób student może skontaktować się z osoba zgłaszającą temat.
- Jednostka organizacyjna należy wprowadzić wydział, w ramach którego będzie prowadzona praca.
- Zasięg widoczności tematu informacja o zasięgu widoczności tematu nie będzie widoczna dla studentów. Możliwe opcje to:
  - Publiczny temat widoczny jest dla wszystkich osób zalogowanych,
  - Widoczny w obrębie jednostki tematu temat widoczny jest tylko dla studentów studiujących w jednostce, w której zgłoszony jest temat. Ponieważ prace dyplomowe powinny być tematycznie powiązane z konkretnym kierunkiem studiów (dyscypliną naukową) zalecane jest zaznaczenie tej opcji.
  - Widoczny w obrębie wskazanych jednostek temat widoczny jest tylko w obrębie wskazanych jednostek. Po wybraniu tej opcji możliwe będzie podanie jednostek, w których temat ma być widoczny.

|                                |    | 🔿 Publiczny 🔿 Widoczny w obrębie jednostki tematu 💿 Widoczny w obrębie wskazanych jednostek |                  |               |  |  |  |
|--------------------------------|----|---------------------------------------------------------------------------------------------|------------------|---------------|--|--|--|
| Zasięg widoczności<br>tematu*: | () | wpisz kod lub część nazwy jednostki                                                         | w podjednostkach | Dodaj<br>Usuń |  |  |  |

Rysunek 11. Dodawanie jednostek, w których temat ma być widoczny

- Osoba zgłaszająca temat osoba, która wprowadziła temat pracy do APD,
- Przewidywany opiekun pracy domyślnie jest tutaj wpisywana osoba zgłaszająca temat, ale należy ją zmienić jeżeli promotorem/opiekunem jest ktoś inny.
- Maksymalna liczba autorów,
- **Status tematu** dostępne są następujące statusy tematu pracy:
  - Dostępny jeszcze nie zgłosił się nikt kto byłby zainteresowany tematem,
  - Dostępny częściowo status ten dotyczy tematów, które może realizować więcej niż jedna osoba. Oznacza, że zgłosiły się osoby, które są zainteresowane tematem, ale dopuszczalna jest większa liczba autorów.
  - W trakcie negocjacji zgłosiły się już osoby zainteresowane tematem i prowadzone są z nimi rozmowy,
  - Zarezerwowany temat jest już zarezerwowany.
- *Temat ukryty* osoba zgłaszająca temat może go ukryć. Tematy ukryte widoczne są tylko dla ich autorów.
- 4. Po wprowadzeniu wszystkich niezbędnych informacji należy zapisać dane klikając przycisk Zapisz.

| Przewidywany opiekun ()<br>pracy:    | Limit 1000, wprowadzono 15 znaków<br>mgr Karolina Ju |
|--------------------------------------|------------------------------------------------------|
| Maksymalna liczba autorów<br>pracy*: | 1 \$                                                 |
| Status tematu*:                      | Dostępny v                                           |
| Temat ukryty:                        | ukryj                                                |
| Uwaga: istnieją niezapisane zn       | niany Anuluj Zapisz                                  |
|                                      |                                                      |

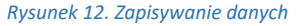

 Po zapisaniu danych wyświetlone zostanie okno z informacjami o temacie pracy i praca będzie już widoczna dla studentów. W razie potrzeby będzie można jeszcze zmodyfikować dane klikając przycisk *Edytuj* lub usunąć temat klikając przycisk *Usuń*.

**Należy pamiętać o modyfikowaniu statusu tematu**, żeby studenci na bieżąco wiedzieli czy temat jest jeszcze dostępny czy już nie.

| Informacje o temacie pracy dy       | rpłomowej                                                                                          |  |  |
|-------------------------------------|----------------------------------------------------------------------------------------------------|--|--|
| Preferowany język pracy:            | język polski [PL]                                                                                  |  |  |
| Temat pracy w języku<br>oryginału:  | Praca testowa                                                                                      |  |  |
| Opis tematu:                        | Praca na potrzeby testowania danych.                                                               |  |  |
| Typ pracy:                          | licencjacka                                                                                        |  |  |
| Kierunki studiów:                   | geografia                                                                                          |  |  |
| Informacje organizacyjne:           | W celu zarezerwowania tematu pracy proszę zgłaszać się w poniedziałek w godzinach 8:00 -<br>10:00. |  |  |
| Osoba zgłaszająca temat: 🛈          | mgr Karolina Ju 🖸                                                                                  |  |  |
| Przewidywany opiekun ③<br>pracy:    | mgr Karolina Ju                                                                                    |  |  |
| Jednostka organizacyjna: 🛈          | Wydział Nauk Geograficznych i Geologicznych                                                        |  |  |
| Maksymalna liczba autorów<br>pracy: | 1                                                                                                  |  |  |
| Status tematu: ①                    | dostępny                                                                                           |  |  |
| Zasięg widoczności tematu:          | publiczny                                                                                          |  |  |
| Przypisani studenci: ①              | (brak przypisanych studentów)<br>Edytuj                                                            |  |  |
| ปรมท์                               | Utwórz wniosek Edytuj                                                                              |  |  |

Rysunek 13. Informacje o temacie pracy

#### Po stronie studenta informacja o pracy będzie wyglądała następująco:

| Informacje o temacie pracy dy       | plomowej                                                                                        |
|-------------------------------------|-------------------------------------------------------------------------------------------------|
| Preferowany język pracy:            | język polski [PL]                                                                               |
| Temat pracy w języku<br>oryginału:  | Praca testowa                                                                                   |
| Opis tematu:                        | Praca na potrzeby testowania danych.                                                            |
| Typ pracy:                          | licencjacka                                                                                     |
| Kierunki studiów:                   | geografia                                                                                       |
| Informacje organizacyjne:           | W celu zarezerwowania tematu pracy proszę zgłaszać się w poniedziałek w godzinach 8:00 - 10:00. |
| Osoba zgłaszająca temat: 🛈          | mgr Karolina Ju 🖸                                                                               |
| Przewidywany opiekun ③ pracy:       | mgr Karolina Ju                                                                                 |
| Jednostka organizacyjna: 🛈          | Wydział Nauk Geograficznych i Geologicznych                                                     |
| Maksymalna liczba autorów<br>pracy: | 1                                                                                               |
| Status tematu: (i)                  | dostępny                                                                                        |

Rysunek 14. Widok od strony studenta

Nie będzie widoczna informacja o zasięgu widoczności tematu i studentach przypisanych do pracy.

### PRZYPISYWANIE STUDENTÓW DO TEMATÓW PRAC

Osoba, która zgłosiła temat może przypisać do pracy jednego lub kilku studentów. Informacja o przypisanych studentach jest tylko formą notatki, nie ma wpływu na proces zatwierdzania tematu i jest widoczna tylko dla osoby zgłaszającej temat.

Aby przypisać studenta do pracy należy na stronie z informacjami o pracy kliknąć przycisk *Edytuj* znajdujący się w polu *Przypisani studenci.* 

| Informacje o temacie pracy dy       | rpłomowej                                                                                       |  |  |
|-------------------------------------|-------------------------------------------------------------------------------------------------|--|--|
| Preferowany język pracy:            | język polski [PL]                                                                               |  |  |
| Temat pracy w języku<br>oryginału:  | Praca testowa                                                                                   |  |  |
| Opis tematu:                        | Praca na potrzeby testowania danych.                                                            |  |  |
| Typ pracy:                          | licencjacka.                                                                                    |  |  |
| Kierunki studiów:                   | geografia                                                                                       |  |  |
| Informacje organizacyjne:           | W celu zarezerwowania tematu pracy proszę zgłaszać się w poniedziałek w godzinach 8:00 - 10:00. |  |  |
| Osoba zgłaszająca temat: 🛈          | mgr Karolina Ju 🖸                                                                               |  |  |
| Przewidywany opiekun ③ pracy:       | mgr Karolina Ju                                                                                 |  |  |
| Jednostka organizacyjna: 🛈          | Wydział Prawa i Administracji                                                                   |  |  |
| Maksymalna liczba autorów<br>pracy: | 1                                                                                               |  |  |
| Status tematu: (i)                  | dostępny                                                                                        |  |  |
| Zasięg widoczności tematu:          | publiczny                                                                                       |  |  |
| Przypisani studenci:                | (brak przypisanych studentów)<br>Edytuj                                                         |  |  |
| ปรมท์                               | Utwórz wniosek Edytuj                                                                           |  |  |

Rysunek 15. Informacje o temacie pracy

Po kliknięciu przycisku *Edytuj* pojawi się okno z polem do wyszukiwania studentów oraz polem na komentarz. Po wprowadzeniu, w polu do wyszukiwania studentów, trzech znaków wyświetlona zostanie lista studentów do wyboru.

| Przypisani studenci: | (j) | wpisz imię i nazwisko lub numer albumu<br>Limit 1000, wprowadzono 0 znaków<br>wpisz dodatkowy komentarz na temat studenta | Usuń studenta  |
|----------------------|-----|----------------------------------------------------------------------------------------------------|----------------|
|                      |     | Zapisz Anuluj                                                                                                    | Dodaj studenta |

Rysunek 16. Przypisywanie studentów do tematu pracy

Kolejnych studentów można dodać klikając przycisk **Dodaj studenta**. Usuwanie możliwe jest poprzez przycisk **Usuń student**.

Po przypisaniu studentów do pracy należy kliknąć przycisk Zapisz.

### TWORZENIE WNIOSKU O ZATWIERDZENIE TEMATU

 Wniosek o zatwierdzenie tematu można tworzyć na dwa sposoby, czyli na podstawie wcześniej zgłoszonego tematu, albo z pominięciem etapu zgłaszania tematu pracy. Aby utworzyć wniosek z pominięciem zgłaszania tematu pracy należy wybrać z górnego menu *MOJE APD*, następnie w lewym menu *MOJE TEMATY* kliknąć link *Wnioski*. Po wyświetleniu okna z wnioskami kliknąć przycisk *Dodaj nowy wniosek*.

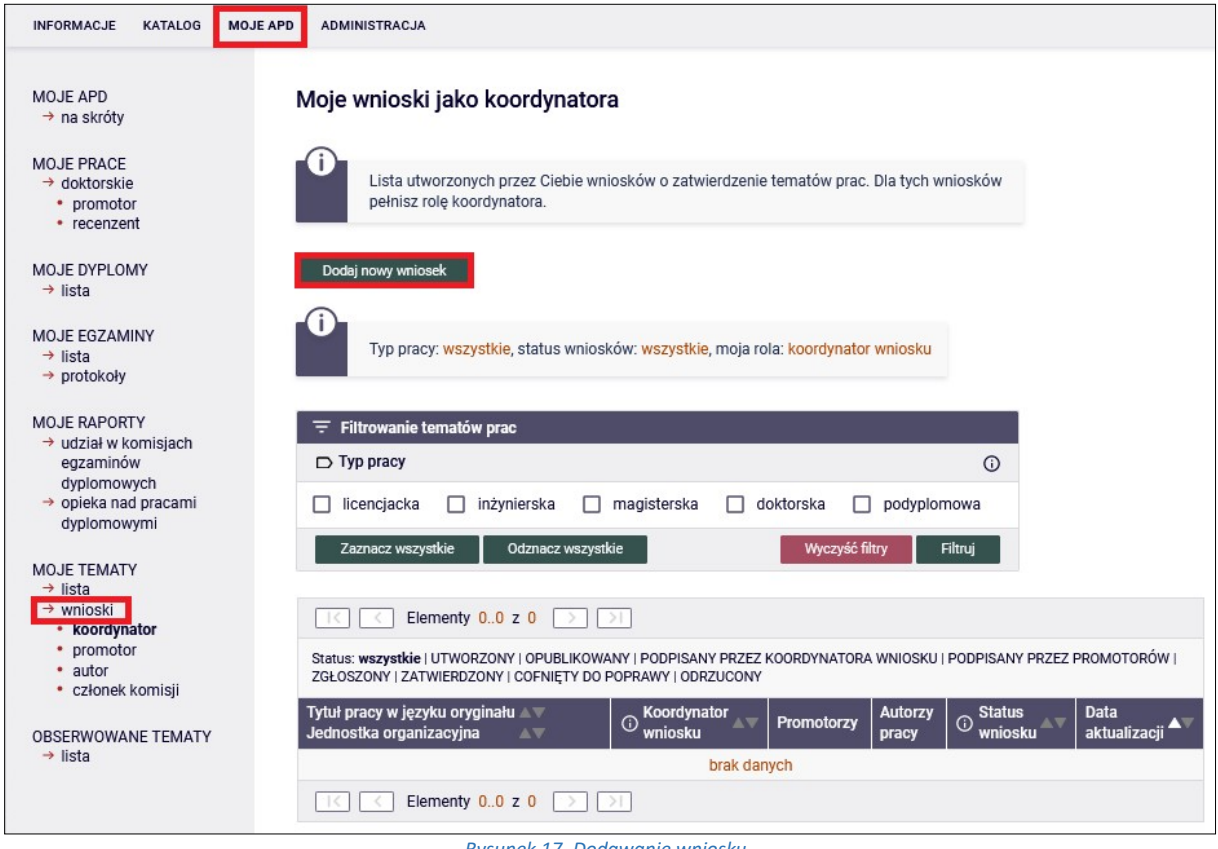

Rysunek 17. Dodawanie wniosku

Aby utworzyć wniosek na podstawie wcześniej zgłoszonego tematu należy z górnego menu wybrać **MOJE APD**, następnie z lewego menu **MOJE TEMATY**. Po wyświetleniu listy tematów należy kliknąć wybrany temat i po wyświetleniu informacji o temacie kliknąć **Utwórz wniosek**.

| Informacje o temacie pracy dy       | /plomowej                                                                                          |  |  |
|-------------------------------------|----------------------------------------------------------------------------------------------------|--|--|
| Preferowany język pracy:            | język polski [PL]                                                                                  |  |  |
| Temat pracy w języku<br>oryginału:  | Praca testowa                                                                                      |  |  |
| Opis tematu:                        | Praca na potrzeby testowania danych.                                                               |  |  |
| Typ pracy:                          | licencjacka, inżynierska                                                                           |  |  |
| Kierunki studiów:                   | informatyka                                                                                        |  |  |
| Informacje organizacyjne:           | W celu zarezerwowania tematu pracy proszę zgłaszać się w poniedziałek w godzinach 8:00 -<br>10:00. |  |  |
| Osoba zgłaszająca temat: 🛈          | mgr Karolina Ju 🖸                                                                                  |  |  |
| Przewidywany opiekun ()<br>pracy:   | mgr Karolina Ju                                                                                    |  |  |
| Jednostka organizacyjna: (i)        | Wydział Prawa i Administracji                                                                      |  |  |
| Maksymalna liczba autorów<br>pracy: | 1                                                                                                  |  |  |
| Status tematu: (i)                  | dostępny                                                                                           |  |  |
| Zasięg widoczności tematu:          | publiczny                                                                                          |  |  |
| Przypisani studenci: (j)            | Paulina Ach<br>(brak komentarza)                                                                   |  |  |
| Usuń                                | Utwórz wniosek Edytuj                                                                              |  |  |
|                                     | Rysunek 18. Tworzenie wniosku                                                                      |  |  |

2. Po wyświetleniu okna dodawania wniosku należy uzupełnić niezbędne pola. W przypadku, gdy wniosek tworzony jest od początku należy wszystkie dane uzupełnić samodzielnie, natomiast w przypadku, gdy wniosek tworzony jest na podstawie tematu można zaimportować pojedyncze dane klikając przycisk *Importuj* przy odpowiednim polu lub zaimportować wszystkie dane klikając przycisk *Importuj* przy odpowiednim polu lub zaimportować wszystkie dane klikając przycisk *Importuj* przy odpowiednim polu lub zaimportować wszystkie dane klikając przycisk *Importuj* przy odpowiednim polu lub zaimportować wszystkie dane klikając przycisk *Importuj* przy odpowiednim polu lub zaimportować wszystkie dane klikając przycisk *Importuj* przy odpowiednim polu lub zaimportować wszystkie dane klikając przycisk *Importuj* przy odpowiednim polu lub zaimportować wszystkie dane klikając przycisk *Importuj* przy odpowiednim polu lub zaimportować wszystkie dane klikając przycisk *Importuj* przy odpowiednim polu lub zaimportować wszystkie dane klikając przycisk *Importuj* przy odpowiednim polu lub zaimportować wszystkie dane klikając przycisk *Importuj* przy odpowiednim polu lub zaimportować wszystkie dane klikając przycisk *Importuj* przycisk *Importuj* przycisk

| Dodawanie wniosku - 2              | Zgłoszenie tematu pracy dyplomowej                                                                                                    |  |
|------------------------------------|----------------------------------------------------------------------------------------------------|--|
| ← wróć do poprzedniej stro         | ny                                                                                                    |  |
|                                    |                                                                                                    |  |
| Importuj wszystko                  |                                                                                                    |  |
| Formularz wniosku                  |                                                                                                    |  |
| Język pracy:                       | język polski 🔹 🗸                                                                                                    |  |
| Tytuł pracy w języku<br>oryginału: | Limit 1000, wprowadzono 0 znaków Importuj<br>Iytuł pracy w jezyku crystnału                                                                                                    |  |
| Tytuł pracy w innym języku:        | Elimit 1000, wprowadzono 0 znaków<br>Istuł pracy w Innym Języku                                                                                                    |  |
| Opis pracy w języku<br>oryginału:  | Limit 4000, wprowadzono 0 znaków  pla precy w języku oryginału  Importuj                                                                                                    |  |
| Typ pracy:                         | O licencjacka O inżynierska O magisterska O doktorska O podyplomowa Importuj                                                                                                    |  |
| Jednostka organizacyjna: 🛈         | wplaz kod lub część nazwy jednostki Importuj                                                                                                    |  |
| Kod Erasmus: ①                     | Wylaz kod lub część nazwy                                                                                                    |  |
| Seminarium: ①                      | wpiaz kod lub część nazwy przedmiotu                                                                                                    |  |
| Koordynator wniosku: ()            | mgr Karolina Ju                                                                                                    |  |
| Promotorzy:                        | Karolina Ju Usuń promotora<br>Dodaj promotora                                                                                                    |  |
| Autorzy pracy: ①                   | wplaz Imię I nazwisko lub numer albumu         brak programów autora pracy         brak certyfikatów autora pracy         wplaz kod lub nezwę Klerunku         Dodaj specjalność/specjalizację         Usuń specjalność/specjalizację         Dodaj autora |  |
| Praca poufna:                      | 🗆 praca jest poufna, może wymagać podpisania klauzuli poufności                                                                                                    |  |
| Praca aplikacyjna:                 | 🗆 praca jest aplikacyjna                                                                                                    |  |
| Uwaga: istnieją niezapisane zr     | niany Anuluj Zapisz                                                                                                    |  |

Rysunek 19. Dodawanie wniosku

Dane jakie należy uzupełnić to:

- Język pracy,
- Tytuł pracy w języku oryginału,
- Tytuł pracy w innym języku,
- Opis pracy w języku oryginału,
- **Typ pracy** przy składaniu wniosku można wskazać tylko jeden typ pracy,
- Jednostka organizacyjna wpisujemy kod [0700000000] (proszę tylko ten wpisywać, bo jest jeszcze jeden). Uwaga kod 070000000 dotyczy kierunków na WNGiG, jeżeli praca dotyczy kierunku na innym wydziale, wtedy proszę wpisać kod jednostki innego wydziału.
- Kod Erasmus wpisujemy kod [13.0] Nauki przyrodnicze lub ewentualnie pole zostawiamy puste,
- Seminarium wybieramy właściwe seminarium np. 07-SM-12-ZS1-DU lub 07-SM-12-HMiK1-DU, itd. lub ewentualnie pole zostawiamy puste,
- Koordynator wniosku dane osoby, która utworzyła wniosek,
- Promotorzy domyślnie na listę promotorów zostaje wpisany koordynator wniosku, ale można to zmienić. Aby dodać promotora należy wpisać trzy pierwsze litery nazwiska. Zostanie wówczas wyświetlona lista, z której należy wybrać odpowiednią osobę.
- Autorzy pracy po wprowadzeniu w polu trzech znaków wyświetlona zostanie lista studentów do wyboru. Kolejnego autora pracy można dodać klikając przycisk Dodaj autora. Oprócz przypisania studenta do pracy należy jeszcze wybrać z listy program na jakim student będzie pisał prace, rodzaj certyfikatu i kierunek studiów. W polu z kierunkiem studiów po wpisaniu trzech pierwszych liter nazwy kierunku pojawi się lista do wyboru. W przypadku, gdy praca pisana jest na specjalności można ją również dodać po kliknięciu w przycisk Dodaj specjalność/specjalizację.

|                |   | Paulina Ach           |                                     |             |          |
|----------------|---|-----------------------|-------------------------------------|-------------|----------|
|                |   | [DU-Geografia] geogra | afla v                              |             |          |
|                |   | [07-SM-12-G1-DU] Mag  | gisterium na kierunku geografia 🛛 🗸 |             |          |
|                |   | geografia             |                                     | Usuń autora |          |
| Autorzy pracy: | 0 |                       | Dodaj specjalność/specjalizację     |             | Importuj |
|                |   |                       | Usuń specjalność/specjalizację      |             |          |
|                |   |                       |                                     |             |          |
|                |   | Dodaj autora          |                                     |             |          |

Rysunek 20. Dodawanie autora pracy

- Praca poufna dotyczy wyłącznie prac dyplomowych zgłoszonych i zatwierdzonych jako poufne,
- Praca aplikacyjna pole to należy zaznaczyć jeżeli praca pisana jest w ramach współpracy z zewnętrznymi firmami. Po zaznaczeniu tej opcji pojawią się do uzupełnienia dodatkowe pola Firma partnerska oraz Przedstawiciel Firmy. Dane można wprowadzić ze słownika wpisując w pola część nazwy firmy lub nazwiska przedstawiciela. Jeżeli na liście nie będzie określonej firmy

| Praca aplikacyjna:    | 🔽 praca jest aplikacyjna                  |                                |  |
|-----------------------|-------------------------------------------|--------------------------------|--|
| Firma partnerska:     | le słownika firm                          | 🔿 dodaj nową firmę             |  |
|                       | wplaz kod lub część nazwy firmy           |                                |  |
| Przedstawiciel firmy: | le słownika przedstawicieli               | 🔿 dodaj nowego przedstawiciela |  |
|                       | wpisz imię i nazwisko reprezentante firmy |                                |  |

lub przedstawiciela należy zgłosić się do wydziałowego koordynatora USOS.

Rysunek 21. Wprowadzanie firmy i jej przedstawiciela

- 3. Po wprowadzeniu danych należy kliknąć przycisk Zapisz.
- 4. Po zapisaniu danych wyświetlone zostanie okno z danymi wniosku. Jeżeli wniosek nie zawiera wszystkich niezbędnych danych, wówczas na górze strony pojawi się komunikat ostrzegawczy.

Nie wszystkie pola potrzebne do zgłoszenia wniosku do zatwierdzenia zostały wypełnione. Wypełnij brakujące pola, aby odblokować możliwość składania podpisów: typ pracy. Wniosek oczekuje na publikację - stanie się wówczas widoczny dla promotorów i autorów pracy

Rysunek 22. Komunikat o braku wszystkich niezbędnych danych

Dane, które muszą być uzupełnione to:

- Język pracy,
- Tytuł pracy w języku oryginału,
- Opis pracy w języku oryginału,
- Typ pracy,
- Jednostka organizacyjna,
- Koordynator wniosku,
- Promotorzy
- Autorzy pracy wraz z programami, typami certyfikatów i kierunkami, których praca dotyczy,
- *Firma partnerska* i *Przedstawiciel Firmy* tylko w przypadku prac aplikacyjnych.

Jeżeli wszystkie niezbędne dane zostaną wprowadzone to na górze strony pojawi się komunikat, że wniosek oczekuje na publikację.

| Wniosek oczekuje                   | e na pu | blikację - stanie się wówczas widoczny dla promotorów i autorów pracy                  |
|------------------------------------|---------|----------------------------------------------------------------------------------------|
| formacje o wniosku                 | Podpis  | y Komisja                                                                              |
| Język pracy:                       | j       | ęzyk polski [PL]                                                                       |
| Tytuł pracy w języku<br>oryginału: | 1       | Praca testowa                                                                          |
| Tytuł pracy w innym jęz            | ryku:   | Test work                                                                              |
| Opis pracy w języku<br>oryginału:  | 1       | Praca na potrzeby testowania danych.                                                   |
| Typ pracy:                         | 0       | magisterska                                                                            |
| Jednostka<br>organizacyjna:        | 0       | Wydział Nauk Geograficznych i Geologicznych                                            |
| Kod Erasmus:                       | 0       | [13.0] Nauki przyrodnicze                                                              |
| Seminarium:                        | 0       | 07-SM-12-G-DU Seminarium magisterskie                                                  |
| Koordynator wniosku:               | 0       | mgr Karolina Ju                                                                        |
| Promotorzy:                        |         | mgr Karolina Ju<br>Lista prac promotora                                                |
| Autorzy pracy:                     | 0       | Paulina Ach 🖻<br>geografia<br>Magisterium na kierunku geografia<br>Kierunek: geografia |
| Praca poufna:                      | 1       | Nie                                                                                    |
| a                                  | 0       | 0.000                                                                                  |

Rysunek 23. Informacje o wniosku

5. W kolejnym kroku należy przejść na zakładkę *Komisja* i wybrać z listy komisję, do której ma trafić wniosek. Jeżeli dla danej jednostki została utworzona tylko jedna komisja, wówczas zostanie ona wybrana automatycznie i nie będzie możliwości jej zmiany. Jeżeli na liście będzie kilka komisji należy wówczas wybrać właściwą i kliknąć przycisk *ZAPISZ*.

| formacje o     | wniosku    | Podpisy       | Komisja                                    |                                           |
|----------------|------------|---------------|--------------------------------------------|-------------------------------------------|
| Komisja z      | atwierdzaj | iąca tematy į | ac dyplomowych                             | 0                                         |
| ()<br>Komisja: | Komisja :  | zatwierdzają  | prace dyplomowe - Geografia [l i ll stopni | a] (2021-09-01 - brak daty zakończenia) 🗸 |
|                |            |               |                                            | Zapisz                                    |
| Członek:       |            | mgr Remi      | usz Ciemiński                              |                                           |

**Pamiętaj!** Jeżeli na zakładce *Komisja* nie będzie widoczna żadna komisja należy niezwłocznie zgłosić ten fakt wydziałowemu koordynatorowi USOS.

## PUBLIKACJA WNIOSKU O ZATWIERDZENIE TEMATU

Publikacja wniosku odbywa się poprzez kliknięcie przycisku **Opublikuj** znajdującego się na stronie wniosku (**MOJE APD** → **MOJE TEMATY** → **Wnioski**). W momencie publikacji do promotorów i autorów pracy wysłany zostanie e-mail informacyjny i od tej chwili będą mieli oni dostęp do wniosku. Będą mogli go przeglądać i modyfikować.

| INFORMACJE KATALOG MOJE A                                                                   | ADMINISTRACJA                           |                                                                                        |
|---------------------------------------------------------------------------------------------|-----------------------------------------|----------------------------------------------------------------------------------------|
| MOJE APD<br>→ na skróty                                                                     | Wniosek - Zgłoszenie t<br>Praca testowa | ematu pracy dyplomowej                                                                 |
| MOJE PRACE<br>→ doktorskie<br>* promotor<br>* recenzent                                     | Wniosek oczekuje na                     | publikację - stanie się wówczas widoczny dla promotorów i autorów pracy                |
| MOJE ZADANIA                                                                                | Informacje o wniosku Poo                | ipisy Komisja                                                                          |
| <ul> <li>opublikuj wniosek</li> </ul>                                                       | Język pracy:                            | język polski [PL]                                                                      |
| MOJE DYPLOMY<br>→ lista                                                                     | Tytul pracy w języku<br>oryginału:      | Praca testowa                                                                          |
| MO IE EGZANINY                                                                              | Tytuł pracy w innym języku              | I Test work                                                                            |
| → lista<br>→ protokoły                                                                      | Opis pracy w języku<br>oryginału:       | Praca na potrzeby testowania danych.                                                   |
| MOJE RAPORTY                                                                                | Typ pracy:                              | licencjacka                                                                            |
| <ul> <li>udział w komisjach<br/>egzaminów<br/>dyplomowych</li> </ul>                        | Jednostka G<br>organizacyjna:           | Wydział Nauk Geograficznych i Geologicznych                                            |
| opieka nad pracami<br>duplomenumi                                                           | Kod Erasmus:                            | [13.0] Nauki przyrodnicze                                                              |
| dypiomowymi                                                                                 | Seminarium:                             | [07-SM-12-C-DU Seminarium magisterskie                                                 |
| MOJE TEMATY                                                                                 | Koordynator wniosku:                    | mgr Karolina Ju                                                                        |
| → lista → wnioski * koordynator                                                             | Promotorzy:                             | mgr Karolina Ju<br>Lista prac promotora                                                |
| <ul> <li>Praca testowa</li> <li>promotor</li> <li>autor</li> <li>członek komisji</li> </ul> | Autorzy pracy:                          | Paulina Ach 🛛<br>geografia<br>Magisterium na klerunku geografia<br>Klerunek: geografia |
| ORSERWOWANE TEMATY                                                                          | Praca poufna:                           | Nie                                                                                    |
| → lista                                                                                     | Status wniosku:                         | Utworzony Opublikuj                                                                    |
|                                                                                             | Usuń                                    | Przejdź do tematu Edytuj                                                               |

Rysunek 25. Publikacja

Po opublikowaniu koordynator wniosku może w każdej chwili go ukryć klikając przycisk **Cofnij** *publikację*.

| Praca poufna:   |     | Nie          |                          |
|-----------------|-----|--------------|--------------------------|
| Status wniosku: | (i) | Opublikowany | Cofnij publikację        |
| Usuń            |     |              | Przejdź do tematu Edytuj |
|                 |     |              |                          |

Rysunek 26. Opublikowany wniosek

### PODPISYWANIE WNIOSKU

Po opublikowaniu wniosek musi zostać podpisany. Wniosek w pierwszej kolejności musi podpisać koordynator, następnie promotor (tylko w przypadku, gdy koordynator nie jest promotorem), a na samym końcu autor pracy. Podpisanie wniosku przez kolejne osoby powoduje wysłanie powiadomienia mailowego do pozostałych. W momencie, gdy wniosek zostanie podpisany przez wszystkie osoby nastąpi jego automatyczne zatwierdzenie.

Podpisywanie wniosku odbywa się na stronie wniosku (*MOJE APD*  $\rightarrow$  *MOJE TEMATY*  $\rightarrow$  *Wnioski*) na zakładce *Podpisy*.

| INFORMACJE KATALOG                                                 | MOJE APD ADMINIST                     | TRACJA                                                                                   |                 |
|--------------------------------------------------------------------|---------------------------------------|------------------------------------------------------------------------------------------|-----------------|
| MOJE APD<br>→ na skróty                                            | Wniosek - Zgłoszenie<br>Praca testowa | e tematu pracy dyplomowej                                                                |                 |
| MOJE PRACE<br>→ doktorskie<br>• promotor<br>• recenzent            | Operacja wycofania                    | podpisu wykonała się poprawnie                                                           |                 |
| MOJE ZADANIA<br>→ wnioski<br>• podpisz wniosek jako<br>koordynator | W                                     | niosek oczekuje na podpis. Możesz teraz podpisać wniosek.                                |                 |
| MOJE DYPLOMY<br>→ lista                                            | Informacje o wniosku                  | Podpisy Komisja                                                                          |                 |
| MOJE EGZAMINY<br>→ lista<br>→ protokoły                            | W danej jednos<br>automatyczne        | stce dla tego typu pracy, złożenie wszystkich podpisów powoduje<br>zatwierdzenie tematu. |                 |
| MOJE RAPORTY<br>→ udział w komisjach<br>egzaminów                  |                                       | Więcej 🛩                                                                                 |                 |
| dyplomowych                                                        | Koordynator wniosku:                  | mgr Karolina Ju                                                                          | NIEPODPISANY    |
| <ul> <li>opieka nad pracami<br/>dyplomowymi</li> </ul>             | Promotor:                             | mgr Karolina Ju                                                                          | NIEPODPISANY    |
|                                                                    | Autor pracy:                          | Paulina Ach                                                                              | NIEPODPISANY    |
| MOJE TEMATY<br>→ lista<br>→ wnioski<br>koordynator                 |                                       |                                                                                          | Podpisz wniosek |
| <ul> <li>Praca testowa</li> <li>promotor</li> </ul>                |                                       |                                                                                          |                 |

Rysunek 27. Podpisywanie wniosku

Podpis można wycofać klikając przycisk **Wycofaj**, należy jednak pamiętać, że musi być zachowana kolejność podpisów, zatem wycofanie podpisu przez promotora wycofa też automatycznie podpisy autora, a wycofanie podpisu przez koordynatora wycofa wszystkie podpisy.

| Koordynator wniosku: | mgr Karolina Ju | PODPISANY<br>2021-10-01 10:57 | Wycofaj |
|----------------------|-----------------|-------------------------------|---------|
| Promotor:            | mgr Karolina Ju | PODPISANY<br>2021-10-01 10:57 | Wycofaj |
| Autor pracy:         | Paulina Ach     | NIEPODPISANY                  |         |

Rysunek 28. Wycofanie podpisu

## REZYGNACJA Z UDZIAŁU WE WNIOSKU

Istnieje możliwość rezygnacji z udziału we wniosku. Aby zrezygnować należy kliknąć przycisk Rezygnuj na zakładce Informacje o wniosku.

| Praca poufna:       | Nie                      |
|---------------------|--------------------------|
| Status wniosku: (i) | Opublikowany             |
| Rezygnuj            | Przejdź do tematu Edytuj |

Rysunek 29. Rezygnacja z udziału we wniosku

Po kliknięciu przycisku Rezygnuj pojawi się okno z zapytaniem czy rezygnacja została skonsultowana z pozostałymi osobami. Po zatwierdzeniu rezygnacji nie ma możliwości cofnięcia tej operacji przez osobę rezygnującą. W takiej sytuacji koordynator musi ponownie przypisać osobę do wniosku.

| Czy na pewno chcesz zrezygnować z pisania te<br>Czy powiadomiłeś o tym pozostałe osoby wyn<br>zatwierdzenie tematu?<br>Po rezygnacji stracisz prawo wglądu we wniose | ej pracy dypl<br>nienione we<br>ek. | omowej?<br>wniosku o |
|----------------------------------------------------------------------------------------------------|-------------------------------------|----------------------|
|                                                                                                    | ОК                                  | Anuluj               |
| Pucunak 20 Potwiardzania razu                                                                                                    | anacii                              |                      |

Rysunek 30. Potwierdzenie rezygnacji

# ROZPATRYWANIE WNIOSKU PRZEZ KOMISJĘ

Po podpisaniu wniosku o zatwierdzenie tematu przez ostatnią osobę wniosek może być rozpatrywany przez komisję. Członkowie komisji mogą przejść do rozpatrywania wniosku na kilka sposobów:

- klikając w link znajdujący się w mailu, który otrzymują wszyscy członkowie komisji po podpisaniu wniosku o zatwierdzenie tematu przez ostatnią osobę,
- klikając na zakładce **MOJE APD** w sekcji **Zadania** odpowiednie zadanie. \_

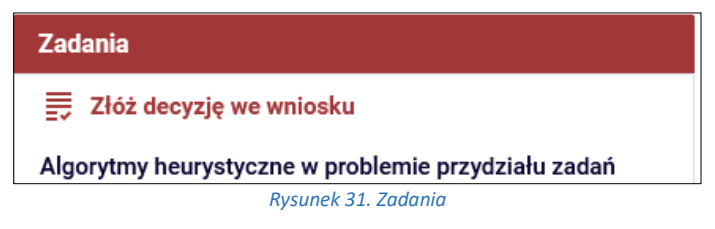

wchodząc w menu *MOJE APD* należy w znajdującym się po lewej stronie menu *MOJE TEMATY* wybrać *członek komisji*. Po wyświetleniu listy tytułów należy wybrać właściwy.

| MOJE APD<br>→ na skróty                                                                     | Whiosek - Zgłos<br>Praca testowa                                | szenie tematu pracy dyplomowej                                                                                                    |                        |  |  |
|---------------------------------------------------------------------------------------------|-----------------------------------------------------------------|----------------------------------------------------------------------------------------------------|------------------------|--|--|
| MOJE PRACE<br>→ dyplomowe<br>• promotor<br>• recenzent<br>• członek komisji                 | Wniosek oczekuje na ostateczną decyzję przewodniczącego komisji |                                                                                                    |                        |  |  |
| → doktorskie                                                                                | Informacje o wnios                                              | sku Podpisy Komisja                                                                                                    |                        |  |  |
| <ul> <li>recenzent</li> <li>członek komisji</li> </ul>                                      | Komisja zatwie                                                  | rdzająca tematy prac dyplomowych                                                                                                    | Ō                      |  |  |
| MOJE ZADANIA<br>→ wnioski<br>• złóż decyzję we                                              | Komisja:                                                        | Komisja zatwierdzająca prace dyplomowe (Wydział Prawa i Administracji)<br>(2021-09-01 - brak daty zakończenia)<br>Wydział Prawa i Administracji |                        |  |  |
| wniosku                                                                                     | Członek:                                                        | mgr Remigiusz Ciemiński                                                                                                    | BRAK DECYZJI           |  |  |
| MOJE DYPLOMY<br>→ lista                                                                     | Członek:                                                        | prof. zw. dr hab. Robert Zawłocki                                                                                                    | BRAK DECYZJI<br>Edytuj |  |  |
| MOJE EGZAMINY<br>→ lista                                                                    |                                                                 |                                                                                                    |                        |  |  |
| → protokoły                                                                                 | Uwagi                                                           |                                                                                                    | ۵                      |  |  |
| MOJE RAPORTY<br>→ udział w komisjach<br>egzaminów                                           |                                                                 | (brak uwag)                                                                                                    |                        |  |  |
| dyplomowych<br>→ opieka nad pracami<br>dyplomowymi                                          |                                                                 |                                                                                                    |                        |  |  |
| MOJE TEMATY<br>→ lista<br>→ wnioski                                                         |                                                                 |                                                                                                    |                        |  |  |
| <ul> <li>koordynator</li> <li>promotor</li> </ul>                                           |                                                                 |                                                                                                    |                        |  |  |
| <ul> <li>promotor</li> <li>autor</li> <li>członek komisji</li> <li>Praca testowa</li> </ul> |                                                                 |                                                                                                    |                        |  |  |

Po wejściu na stronę wniosku należy przejść na zakładkę *Komisja*.

Rysunek 32. Zmiana statusu wniosku

Po kliknięciu przycisku *Edytuj* pojawi się możliwość zmiany statusu decyzji i wpisania komentarza/uwagi.

| oformacje o wniosku | Podpisy                                 | Komisja                                             |                                                                        |                  |
|---------------------|-----------------------------------------|-----------------------------------------------------|------------------------------------------------------------------------|------------------|
| Komisja zatwierdza  | ająca tematy į                          | prac dyplom                                         | owych                                                                  | (j)              |
| Komisja:            | Komisja z<br>(2021-09-01<br>Wydział Pra | atwierdzają<br>  - brak daty zak<br>wa i Administra | ca prace dyplomowe (Wydział Prawa i Administracji)<br>ończenia)<br>cji |                  |
| Członek:            | mgr Remigi                              | usz Ciemińsl                                        | d                                                                      | BRAK DECYZJI     |
| Członek:            | prof. zw. dr                            | hab. Robert 2                                       | Zawłocki                                                               | Brak decyzji 🗸 🗸 |
|                     | io <mark>u</mark> znakow                |                                                     |                                                                        |                  |
| Powiadom pozosta    | iłych członków ł                        | comisji                                             | Zap                                                                    | oisz Anuluj      |
| Uwagi               |                                         |                                                     |                                                                        | 0                |
|                     |                                         |                                                     | (brak uwag)                                                            |                  |

Rysunek 33. Zmiana statusu wniosku

Status decyzji można ustawić na: Brak decyzji, Zatwierdzony oraz Odrzucony.

Wszelkie wprowadzone przez członków komisji komentarze/uwagi będą widoczne dla pozostałych członków komisji na dole strony w sekcji *Uwagi*. W ten sposób członkowie komisji mogą wymieniać się opiniami.

Na formularzu można również zaznaczyć pole **Powiadom pozostałych członków komisji**. Zaznaczenie tego pola spowoduje wysłanie do pozostałych członków komisji powiadomienia e-mailem. Pole to jest zaznaczone domyślnie w przypadku wybrania decyzji **Odrzucony**.

Ostateczną decyzję co do wniosku podejmuje przewodniczący komisji. Widzi on we wniosku dodatkową zakładkę *Zmiana statusu wniosku*. Po wyrażeniu opinii przez członków komisji może na tej zakładce zmienić status wniosku.

Zatwierdzenie wniosku przez przewodniczącego jest możliwe dopiero po uzyskaniu określonej liczby głosów pozytywnych i nie przekroczeniu maksymalnej liczby głosów negatywnych. Powyższe parametry określa wydział.

| formacje o wniosku | Podpisy    | Komisja                              | Zmiana statusu            | wniosku                   |                |
|--------------------|------------|--------------------------------------|---------------------------|---------------------------|----------------|
| Zmień status w     | niosku (   | Ð                                    |                           |                           |                |
| Komentarz:         | Lin<br>wpi | it 4000, wprow<br>sz komentarz do de | adzono 0 znaków<br>₂cyzji |                           |                |
| Decyzia:           | 0          | Z                                    | atwierdź wniosek          | Cofnij wniosek do poprawy | Odrzuć wniosek |

Rysunek 34. Zatwierdzanie wniosku

Ustawienie i zapisanie odpowiedniego statusu wiąże się z pewnymi konsekwencjami:

- Zatwierdzony jest to decyzja ostateczna. Po zatwierdzeniu wniosku automatycznie do USOSa zostaje wpisany temat pracy wraz ze wszystkimi informacjami z nim związanymi. Od tego momentu student będzie mógł już rozpocząć składanie pracy w APD.
- *Cofnięty do poprawy* koordynator wnioskuznów może go edytować. Gdy po wprowadzeniu zmian koordynator zapisze wniosek, powstanie jego nowa wersja, a stara będzie dostępna w wersji do odczytu.
- Odrzucony jest to ostateczna decyzja, po której nie ma możliwości ponownego przedstawienia komisji odrzuconego wniosku.

Po rozpatrzeniu wniosku wnioskodawcy otrzymują informację e-mail.

Wniosek cofnięty do poprawy może być ponownie modyfikowany. Członkowie komisji tracą do niego dostęp aż do momentu ponownego zgłoszenia. Koordynator wniosku może go poprawić wchodząc na stronę wniosku i klikając na zakładce **Podpisy** przycisk **Utwórz nowa wersję wniosku**.

| ozostaw wniosek w stani<br>promotorów i autorów,<br>cofnij publikację wniosku<br>Jeśli natomiast | Jeżeli nie chcesz poprawiać wniosku, to masz dw<br>e 'Cofnięty do poprawy' - wniosek pozostanie widocz<br>- wniosek pozostanie widoczny tylko dla koordynato<br>a chcesz poprawić wniosek, to utwórz jego nową wers | ie możliwości:<br>ny dla członków komisji, koordynatora,<br>ra.<br>sję, klikając w poniższy przycisk: |
|--------------------------------------------------------------------------------------------------|----------------------------------------------------------------------------------------------------|----------------------------------------------------------------------------------------------------|
|                                                                                                  | othore hong weigy minoria                                                                                                    |                                                                                                    |

Po utworzeniu nowej wersji wniosku można go ponownie modyfikować.

Wchodząc na stronę wniosku użytkownicy mogą zobaczyć poprzednie wersje wniosku wybierając je z listy.

| Praca poufna:      | Nie       |                                                                                                    |                   |  |
|--------------------|-----------|----------------------------------------------------------------------------------------------------|-------------------|--|
| Status wniosku: (j | Zgłoszony |                                                                                                    |                   |  |
| Usuń               |           | Aktualna wersja wniosku<br>wybierz wersję wniosku v<br>wybierz wersję wniosku<br>aktualna wersja wniosku<br>2021-10-04 13:50 | Przejdź do tematu |  |

Rysunek 36. Poprzednie wersje wniosku